## How to log into Blackboard

Using Google Chrome or Firefox, go to the NCCC Home Page, at www.nccc.edu.

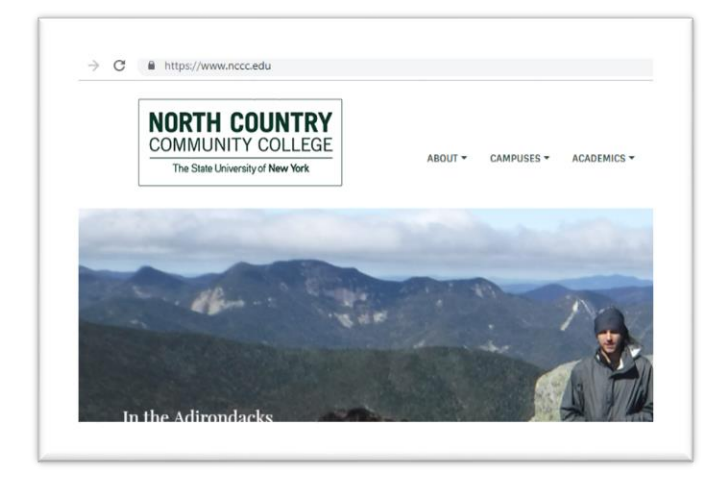

Click on the Blackboard Learn quick link.

| Ŧ | Faculty Portal     Faculty Portal     Facular Solution     Induction Community     Induction     Induction     Induction     Induction     Induction     Induction | Literry     Campas Stee     Campas Stee     Campas Stee     Cristing Catalog     Englispe Directory     majorge Directory     match Accessibility | 4 Constanting of the second second se |
|---|----------------------------------------------------------------------------------------------------|----------------------------------------------------------------------------------------------------|----------------------------------------------------------------------------------------------------|
|---|----------------------------------------------------------------------------------------------------|----------------------------------------------------------------------------------------------------|----------------------------------------------------------------------------------------------------|

Enter your USERNAME, which is **the same as your NCCC** email address, in the entry box.

| Blackboard<br>learn                                           |  |  |  |  |  |
|---------------------------------------------------------------|--|--|--|--|--|
| USERNAME                                                      |  |  |  |  |  |
| tkemp@nccc.edu                                                |  |  |  |  |  |
| PASSWORD                                                      |  |  |  |  |  |
|                                                               |  |  |  |  |  |
| Forgot Your Password?                                         |  |  |  |  |  |
| View Course Catalog Preview as Guest Privacy and Terms of Use |  |  |  |  |  |
| Blackboard                                                    |  |  |  |  |  |

Enter your assigned NCCC password, which should be the **same as your NCCC email password**, in the PASSWORD entry box, **or** click on the words "**Forgot Your Password**," beneath the PASSWORD entry box.

| Blackboard<br>learn                                           |  |  |  |  |  |
|---------------------------------------------------------------|--|--|--|--|--|
|                                                               |  |  |  |  |  |
| PASSWORD                                                      |  |  |  |  |  |
|                                                               |  |  |  |  |  |
| Login                                                         |  |  |  |  |  |
| View Course Catalog Preview as Guest Privacy and Terms of Use |  |  |  |  |  |
| Blackboard                                                    |  |  |  |  |  |

If you click on the "Forgot Your Password" you will be linked to a screen to request to reset your password for Blackboard Learn.

Choose either option, since your username and email are the same. Enter your First Name, Last Name and Email/Username in the appropriate entry box. Click Submit, in the lower right hand corner of the screen.

| ISERNAME OPTION                                           |                                                                                                    |  |
|-----------------------------------------------------------|----------------------------------------------------------------------------------------------------|--|
| To change your passwo                                     | rd, type your First Name. Last Name. and Username You need an octive email address associated with your account to receive instructions. Your current password remains active until you change it.    |  |
| First Name                                                | Terrance                                                                                                    |  |
| Last Name                                                 | Kemp                                                                                                    |  |
| Username                                                  | skemp@nccc.edu                                                                                                    |  |
|                                                           |                                                                                                    |  |
| MAIL ADDRESS OPT                                          | ON                                                                                                    |  |
|                                                           |                                                                                                    |  |
| Enter your First Name                                     | Last Name, and Email Address to change the possword. You need an active email address associated with your account to receive instructions. Your current password remains active until you change it. |  |
| Enter your First Name                                     | Lest Name, and Email Address to change the password. You need an active email address associated with your account to receive instructions. Your current password remains active until you change it. |  |
| Enter your First Name<br>First Name<br>Last Name          | Lest Name, and Email Address to change the password. You need an active email address associated with your account to receive instructions. Your current password remains active until you change it. |  |
| Enter your First Name<br>First Name<br>Last Name<br>Email | Lest Name, and Email Address to change the password. You need an active email address associated with your account to receive instructions. Your current password remains active until you change it. |  |

This action will send an email message to your **NCCC email account**. This message will contain a link to the page that will allow you to change your password.

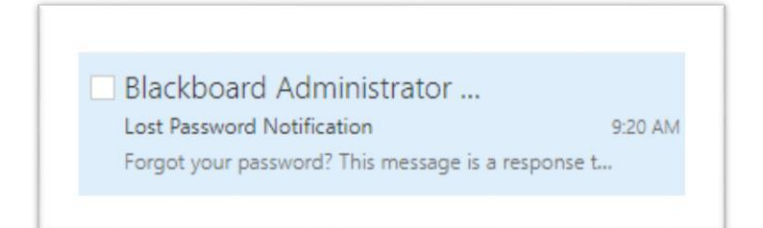

## Click on the link in the email message.

| RA                                                | Blackboard Administrator - admin@suny-northcocc-pilot.blackboard.co                                                                                                    | m    | <do-not-re< th=""></do-not-re<> |
|---------------------------------------------------|----------------------------------------------------------------------------------------------------|------|---------------------------------|
| DA                                                |                                                                                                    | -    | 5 Reply                         |
|                                                   | Today, 9:20 AM                                                                                                    |      |                                 |
|                                                   | Kemp, Terry 🛛                                                                                                    |      |                                 |
| system.<br>immedi<br>on the<br>northco<br>action= | If you did not use this tool to generate this message, you should contact your Sys<br>iately: admin@suny-northcocc-pilot.blackboard.com. To set a new password for yo<br>URL below or paste it into your browser exactly as it appears. <u>https://suny-<br/>occ.blackboard.com/webapps/blackboard/password?</u><br>change&user id= 292 1&passdate=1557321614096&passcode=F123C821407F8: | ur a | Administrat<br>account, click   |

This action will link you to a screen that will allow you to change your password.

Type your desired password in the Password entry box and also in the Verify Password entry box, and click Submit in the lower right.

| CHANGE PASSWORD             |        |  |  |        |
|-----------------------------|--------|--|--|--------|
| Password<br>Verify Password | ······ |  |  |        |
| Click Submit to proceed.    |        |  |  | Submit |

In the next screen, enter your NCCC email address in the USERNAME entry box.

Enter your updated password in the PASSWORD entry box.

Click Login.

| Blackb                                                  | learn.                |
|---------------------------------------------------------|-----------------------|
| Check your email!<br>We just sent you instructions to a | change your password. |
|                                                         |                       |
| USERNAME                                                |                       |
| USERNAME<br>tkemp@nccc.edu                              |                       |
| USERNAME<br>tkemp@nccc.edu<br>PASSWORD                  |                       |
| USERNAME<br>tkemp@nccc.edu<br>PASSWORD                  |                       |

The next screen will be the My Institution tab of the NCCC Blackboard website.

| $\leftrightarrow$ $\rightarrow$ C $$ https:/                                 | //suny-northcocc.blackboard.com/webapps/portal/execute/tabs/tabAction?tab_tab_group_id=_1_1                                        |                                                                                                    | ९ ☆ Ө :                    |
|------------------------------------------------------------------------------|----------------------------------------------------------------------------------------------------|----------------------------------------------------------------------------------------------------|----------------------------|
| <b>•</b>                                                                     |                                                                                                    | My Institution Courses Community                                                                                                    | v Terry Kemp 311 ▼ U       |
| 7<br>My Institution Notificati                                               | ons Dashboard                                                                                                    |                                                                                                    | January Jysen Admin        |
| Add Module                                                                   |                                                                                                    |                                                                                                    | Personalize Page 1         |
| Tools                                                                        | $^{arphi}$ My Tasks                                                                                                    | 🕆 On Demand Help                                                                                                    |                            |
| Announcements<br>Calendar<br>Tasks<br>My Grades<br>Send Email                | My Tasks:<br>Children's Literature:<br>Literary cards. appl. and ebooks<br>5915;HISTIGALWorld History II:<br>Reformation Broadcast | Neg and solver the for structures<br>Varie Bandwork Help for structures<br>Learn about the Bishbard app<br>Watch Help for Instructors<br>Help for Instructors<br>Wall Backbard Help for instructors<br>Explore -oning teaching strategies and best practices |                            |
| User Directory Peacants Revolt Article Watch helpful how-to videos for instr |                                                                                                    | Watch helpful how-to videos for instructors                                                                                                    |                            |
| Address Book                                                                 | Reformation Broadcast more tasks                                                                                                   |                                                                                                    |                            |
| Personal Information                                                         |                                                                                                    | To Do                                                                                                    |                            |
| Enterprise Surveys                                                           | The Wy Courses                                                                                                    |                                                                                                    | Edit Notification Settings |
| Academic Materials                                                           | ▼ SP-19<br>Courses where you are: Instructor                                                                                       | What's Past Due  All Items (1)                                                                                                    | Actions v                  |
| Goal Performance<br>Application Authorization                                | Children's Literature                                                                                                    |                                                                                                    | Actions ¥                  |

If you are still having a problem logging in contact the Helpdesk at <u>helpdesk@nccc.edu</u> or 518-891-2915 ext. 4357.